# sounds

### Configuring Foobar2000 for ASIO DSD Playback with I2SoverUSB.

1. Download, install and run foobar2000 from the official developer's website http://www.foobar2000.org/download

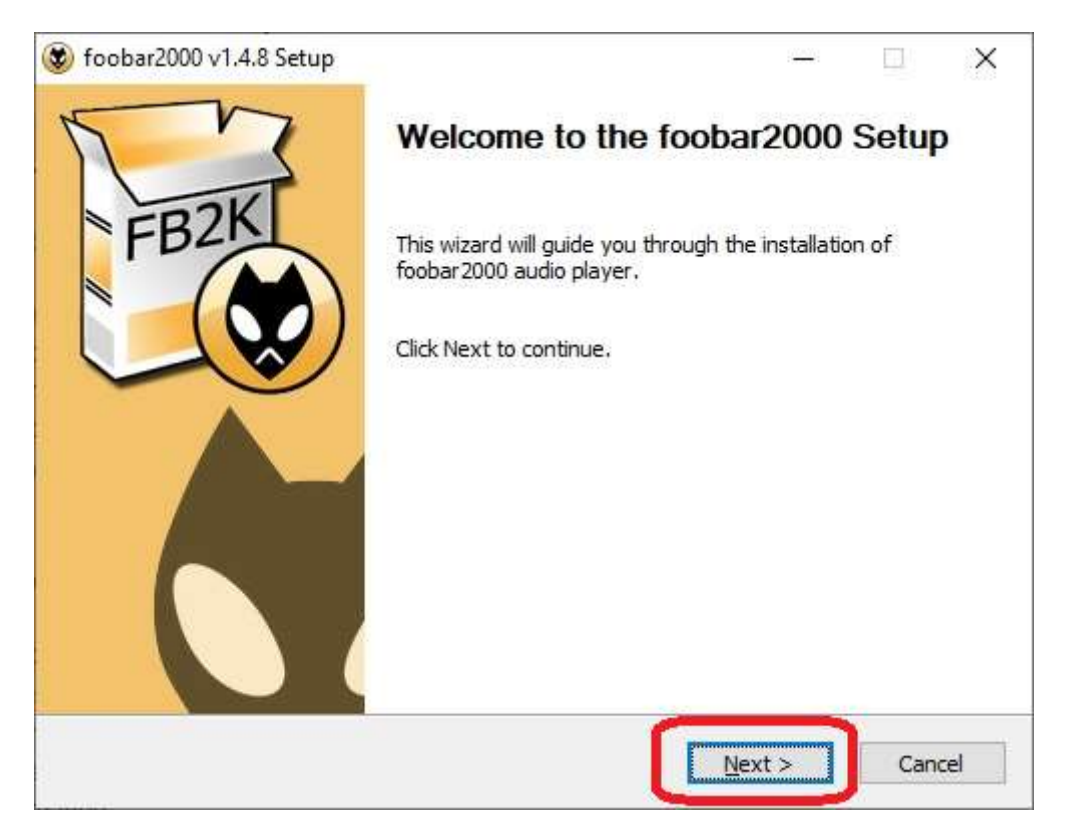

Click Next

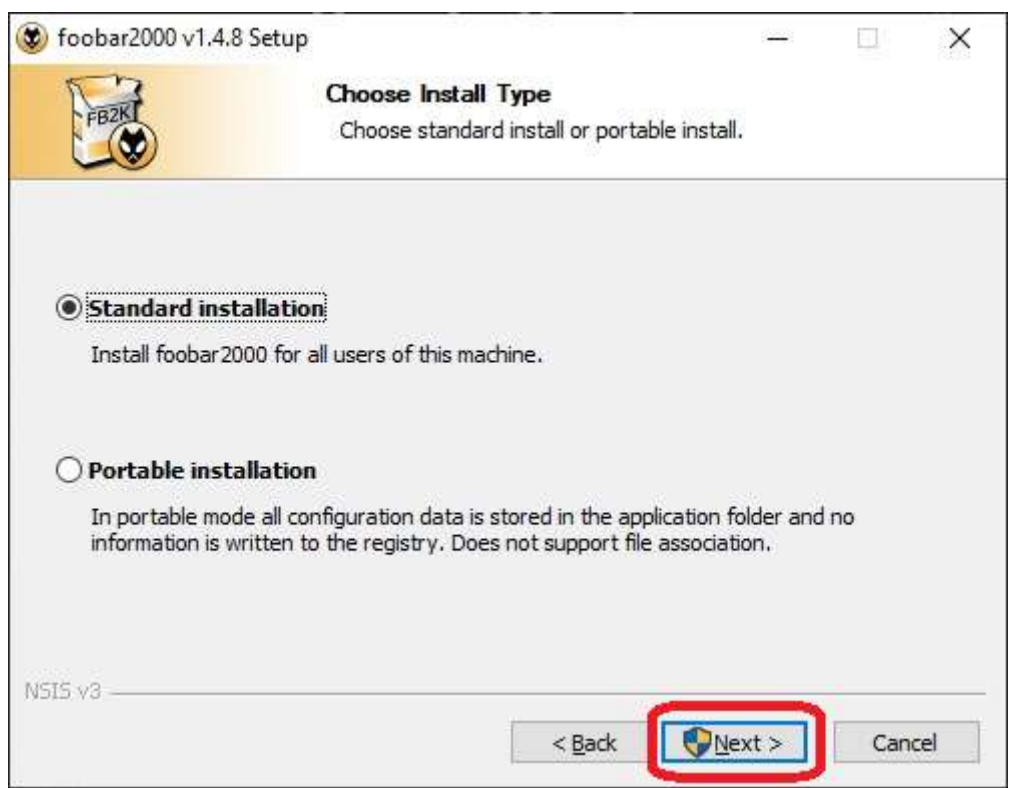

## sounds

| 🌶 foobar2000 v1.4.                                  | 8 Setup                                                                              | 8               |        |             | ×    |
|-----------------------------------------------------|--------------------------------------------------------------------------------------|-----------------|--------|-------------|------|
| Nº3                                                 | Choose Install Location                                                              |                 |        |             |      |
| FB2KI                                               | Choose the folder in which to in                                                     | stall foobar 20 | 00.    |             |      |
| Setup will install fo<br>and select another         | obar 2000 in the following folder. To install i<br>r folder. Click Next to continue. | in a different  | folder | , click Bro | owse |
| Destination Fold                                    | er<br>les (x86)\foobar 2000                                                          |                 | Brow   | se          | 1    |
|                                                     |                                                                                      |                 |        |             | 5 J. |
| Space required: 1:                                  | 2,5 MB                                                                               |                 |        |             |      |
| Space required: 1.<br>Space available: 1            | 2.5 MB<br>27.1 GB                                                                    |                 |        |             |      |
| Space required: 1:<br>Space available: 1<br>NSIS v3 | 2.5 MB<br>27.1 GB                                                                    |                 |        | -           |      |

### Choose install location

| 👂 foobar2000 v1.4.8 Setup                                     |                                                    | 1 <del>774</del> 1                 |             |
|---------------------------------------------------------------|----------------------------------------------------|------------------------------------|-------------|
| 53                                                            | Choose Components                                  |                                    |             |
| FB2K                                                          | Choose which features of f                         | oobar2000 you want t               | o install.  |
| Check the components you<br>install. Click Install to start   | want to install and uncheck th<br>he installation. | ie components <mark>y</mark> ou do | n't want to |
| Select the type of install:                                   | Full                                               |                                    | ~           |
| Or, select the optional<br>components you wish to<br>install: | Foobar 2000                                        | s                                  |             |
|                                                               | Description                                        |                                    |             |
| Space required: 12.4 MB                                       | Position your mouse ov description.                | er a component to see              | : its       |
| SI5 v3                                                        | 11                                                 |                                    |             |
|                                                               | < Bac                                              | k Install                          | Cancel      |
|                                                               |                                                    |                                    |             |

Click Install

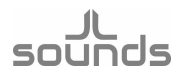

- 2. Download the official *ASIO* output plug-in for Foobar2000 version 2.1.2 http://www.foobar2000.org/components/view/foo\_out\_asio
- 3. Double click on *foo\_out\_asio.fb2k-component*. This will run foobar2000.

| Name           | ^                                                       |                                                                              | Date n                                                                          | nodified                                           | Туре                                            |                    | Size   |
|----------------|---------------------------------------------------------|------------------------------------------------------------------------------|---------------------------------------------------------------------------------|----------------------------------------------------|-------------------------------------------------|--------------------|--------|
| 🔛 foo_         | out_asio.fb2k-co                                        | omponent                                                                     | 8,10,20                                                                         | )19 r. 16:17                                       | foobar200                                       | 0 Component        | 183 KB |
| pobar2000 v1.4 | Preferences: Components                                 |                                                                              |                                                                                 |                                                    |                                                 | ? ×                | X      |
| Edit Viev      | Components                                              | Installed o                                                                  | omponents:                                                                      | Righ                                               | t-click a component for ad                      | lditional options. |        |
| lt             | <ul> <li>Display</li> <li>Keyboard Shortcuts</li> </ul> | Name                                                                         |                                                                                 | Version                                            | Module                                          |                    |        |
| Artist/albi    | > Media Library                                         | Album List                                                                   | ecoder                                                                          | 4.6                                                | foo_albumlist                                   |                    |        |
|                | - Networking                                            | Converter                                                                    |                                                                                 | 1.5.3                                              | foo_converter                                   |                    |        |
|                | > - Tools<br>                                           | The followin<br>foc_out_asic<br>Please contir<br>this package<br>Do you want | g component package wil<br>uue ONLY if you trust the w<br>from.<br>to continue? | l be installed:<br>veb site you obtained<br>Yes No | peq<br>put_std<br>eops<br>scan<br>pstd<br>npack |                    |        |
|                |                                                         | Get more cor                                                                 | <u>iponents</u>                                                                 |                                                    | 1 <b>-</b>                                      |                    |        |

Click Yes

- 4. Foobar2000 will want to restart click OK
- 5. Download the ASIO output plug-in for Foobar2000 from <a href="https://sourceforge.net/projects/sacddecoder/files/foo\_dsd\_asio/">https://sourceforge.net/projects/sacddecoder/files/foo\_dsd\_asio/</a> Unzip the downloaded file. Install ASIOProxyInstall-0.8.3. It's the best according to us. You can accept the default settings. You have to restart Foobar2000.

ents > Foobar > ASIOProxyInstall-0.8.3

| Name                       | Date modified     | Tune          | Size   |
|----------------------------|-------------------|---------------|--------|
| 14bille                    | Date mounted      | type          | SIZE   |
| asioproxy_readme.txt       | 4.9.2015 r. 10:10 | Text Document | 2 KB   |
| ASIOProxyInstall-0.8.3.exe | 4.9.2015 r. 11:02 | Application   | 278 KB |

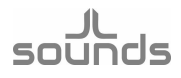

6. Click on *Library* > *Configure* > *Output* > *Select ASIO: foo\_dsd\_asio* > *Add New* > *Configure* 

|                                                | 1                                                                                                    |                                      |
|------------------------------------------------|----------------------------------------------------------------------------------------------------|--------------------------------------|
| File Edit View Playback Librar                 |                                                                                                    |                                      |
| Default                                        | Album List                                                                                                    |                                      |
| Plavi Artist/albuma 9                          | Search lo / track artist Durat                                                                                                    |                                      |
|                                                | Configure                                                                                                    |                                      |
|                                                | 2                                                                                                    |                                      |
| - 55                                           |                                                                                                    |                                      |
|                                                |                                                                                                    |                                      |
|                                                |                                                                                                    |                                      |
|                                                |                                                                                                    |                                      |
|                                                |                                                                                                    |                                      |
|                                                |                                                                                                    |                                      |
|                                                |                                                                                                    |                                      |
|                                                |                                                                                                    |                                      |
|                                                |                                                                                                    |                                      |
|                                                |                                                                                                    |                                      |
|                                                |                                                                                                    |                                      |
|                                                |                                                                                                    |                                      |
|                                                |                                                                                                    |                                      |
|                                                |                                                                                                    |                                      |
|                                                |                                                                                                    |                                      |
|                                                |                                                                                                    |                                      |
| pens the Media Library Preferences page        | 5                                                                                                    |                                      |
|                                                |                                                                                                    |                                      |
|                                                |                                                                                                    |                                      |
| references: ASIO                               |                                                                                                    | ? >                                  |
| Components                                     | ASIO drivers                                                                                                    |                                      |
| > · Display                                    | ASTO UNICID                                                                                                    |                                      |
| Keyboard Shortcuts                             | foo dsd asio                                                                                                    |                                      |
| > Media Library                                | 12SOVEROSE AUDIO DEVICE                                                                                                    |                                      |
| Networking                                     |                                                                                                    |                                      |
| Y Playback                                     |                                                                                                    |                                      |
| Decoding                                       |                                                                                                    |                                      |
| DSP Manager                                    |                                                                                                    |                                      |
| ASIO 3                                         | Double-click an entry to activate the driver's control panel.                                                                                                    |                                      |
|                                                | Use 64-bit ASIO drivers                                                                                                    |                                      |
|                                                |                                                                                                    |                                      |
| - Shell Integration                            | Down with birth and and a starting                                                                                                    |                                      |
| Shell Integration<br>> - Tools<br>Advanced     | Run with high process priority                                                                                                    |                                      |
| - Shell Integration<br>> Tools<br>- Advanced   | Custom channel mappings                                                                                                    |                                      |
| Shell Integration<br>> - Tools<br>! Advanced   | Run with high process priority Custom channel mappings                                                                                                    |                                      |
| Shell Integration<br>> - Tools<br>! Advanced   | Run with high process priority Custom channel mappings                                                                                                    | 5 Add New                            |
| Shell Integration<br>> - Tools<br>! Advanced   | Run with high process priority Custom channel mappings                                                                                                    | 5 Add New                            |
| ⊶ Shell Incegration<br>> ∙ Tools<br>⊶ Advanced | Run with high process priority Custom channel mappings                                                                                                    | 5 Add New<br>Edit                    |
| ⊶ Shell Incegration<br>> ∙ Tools<br>Advanced   | Run with high process priority Custom channel mappings                                                                                                    | 5 Add New<br>Edit                    |
| Shell Integration<br>> - Tools<br>! Advanced   | Run with high process priority Custom channel mappings                                                                                                    | 5 Add New<br>Edit<br>Remove          |
| Shell Integration<br>> Tools<br>Advanced       | Run with high process priority Custom channel mappings                                                                                                    | 5 Add New<br>Edit<br>Remove          |
| Shell Integration<br>> Tools<br>Advanced       | Run with high process priority Custom channel mappings                                                                                                    | 5 Add New<br>Edit<br>Remove          |
| ⊶ Shell Incegration<br>> Tools<br>→ Advanced   | Custom channel mappings Custom channel mappings This feature allows you to configure alternate channel mappings for your ASIO-ena                                                                                                    | 5 Add New<br>Edit<br>Remove          |
| Shell Integration<br>> Tools<br>Advanced       | Custom channel mappings Custom channel mappings This feature allows you to configure alternate channel mappings for your ASIO-ena soundcards.                                                                                                    | 5 Add New<br>Edit<br>Remove          |
| Shell Integration<br>> Tools<br>Advanced       | Custom channel mappings Custom channel mappings This feature allows you to configure alternate channel mappings for your ASIO-ena soundcards. You may need to close and re-open the foohar 2000 preferences dialog for your pe                                                                  | 5 Add New<br>Edit<br>Remove          |
| ⊶ Shell Incegration<br>> Tools<br>→ Advanced   | Custom channel mappings Custom channel mappings This feature allows you to configure alternate channel mappings for your ASIO-ena soundcards. You may need to close and re-open the foobar 2000 preferences dialog for your ne added mappings to appear as output devices in the "output" page. | 5 Add New<br>Edit<br>Remove          |
| ⊶ Shell Integration<br>> Tools<br>→ Advanced   | Custom channel mappings Custom channel mappings This feature allows you to configure alternate channel mappings for your ASIO-ena soundcards. You may need to close and re-open the foobar 2000 preferences dialog for your ne added mappings to appear as output devices in the "output" page. | 5 Add New<br>Edit<br>Remove          |
| - Shell Integration<br>. Tools<br>Advanced     | Custom channel mappings Custom channel mappings This feature allows you to configure alternate channel mappings for your ASIO-ena soundcards. You may need to close and re-open the foobar2000 preferences dialog for your ne added mappings to appear as output devices in the "output" page.  | 5 Add New<br>Edit<br>Remove<br>abled |

#### JL sounds

| Name:                                                                                                 | foo_dsd_asio - my                                      | / channel mapping        |                        | 1     |
|----------------------------------------------------------------------------------------------------|--------------------------------------------------------|--------------------------|------------------------|-------|
| Driver:                                                                                               | foo_dsd_asio                                           | (                        | Configure              | ]     |
| Channel map (click )                                                                                  | to edit)                                               |                          |                        | -     |
| Device channel                                                                                        | Format                                                 | Mapping                  |                        |       |
| Analogue 1<br>Analogue 2/SPDIF                                                                        | 32-bit<br>1 32-bit                                     | Left<br>Right            |                        | the d |
| ASIO Proxy 0.8.3                                                                                      |                                                        |                          |                        | ×     |
|                                                                                                    |                                                        |                          |                        |       |
| ASIO Driver:                                                                                          | 7 I2SoverUS                                            | B Audio Device           |                        | •     |
| ASIO Driver:<br>DSD Playback Met                                                                      | 7 I2SoverUS                                            | B Audio Device<br>e      |                        | •     |
| ASIO Driver:<br>DSD Playback Meth<br>DSD to DSD Metho                                                 | 7 I2SoverUS<br>hod: ASIO Nativ                         | B Audio Device<br>e      | Fs: DSD64              | •     |
| ASIO Driver:<br>DSD Playback Meth<br>DSD to DSD Metho<br>PCM to DSD Metho                             | 7 I2SoverUS<br>hod: ASIO Nativ<br>od: None             | B Audio Device<br>e<br>T | Fs: DSD64<br>Fs: DSD64 | •     |
| ASIO Driver:<br>DSD Playback Methods<br>DSD to DSD Method<br>PCM to DSD Methods<br>DSD/PCM Transition | 7 I2SoverUS<br>hod: ASIO Nativ<br>od: None<br>od: None | B Audio Device           | Fs: DSD64<br>Fs: DSD64 |       |

| Preferences: ASIO                                                                                                    |                                                                                                    |                                                           |                                      | ?   | ×    |
|----------------------------------------------------------------------------------------------------|----------------------------------------------------------------------------------------------------|-----------------------------------------------------------|--------------------------------------|-----|------|
| Components                                                                                                    | ASIO drivers                                                                                                    |                                                           |                                      |     |      |
| <ul> <li>&gt; Display</li> <li>→ Keyboard Shortcuts</li> <li>&gt; Media Library</li> <li>→ Networking</li> <li>✓ Playback</li> <li>→ Decoding</li> <li>→ DSP Manager</li> </ul> | foo_dsd_asio<br>I2SoverUSB Audio Device                                                                                                    |                                                           |                                      |     |      |
| ✓ Output                                                                                                    | Double-click an entry to activate the driver's control p                                                                                                    | panel.                                                    |                                      |     | -    |
|                                                                                                    | Use 64-bit ASIO drivers                                                                                                    |                                                           |                                      |     |      |
| > Tools<br>Advanced                                                                                                    | Run with high process priority                                                                                                    |                                                           |                                      |     |      |
|                                                                                                    | Custom channel mappings                                                                                                    |                                                           |                                      |     |      |
|                                                                                                    | foo_dsd_asio - my channel mapping                                                                                                    |                                                           |                                      | Add | New  |
|                                                                                                    |                                                                                                    |                                                           |                                      | Ec  | dit  |
|                                                                                                    |                                                                                                    |                                                           |                                      | Rem | iove |
|                                                                                                    | This feature allows you to configure alternate channe<br>soundcards.<br>You may need to close and re-open the foobar2000<br>added mappings to appear as output devices in the " | el mappings for yo<br>preferences dialog<br>output" page. | our ASIO-enabled<br>g for your newly |     |      |
|                                                                                                    | Reset all Reset page                                                                                                    | ОК                                                        | Cancel                               | Ap  | oply |

Click Apply and then restart Foobar2000

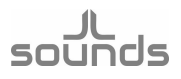

7. Click on *Library* > *Configure* > *Output* > *Device*, select: *ASIO: foo\_dsd\_asio – my channel mapping* 

| references: Output                                                      |                                                         | 7                                      | ×     |
|-------------------------------------------------------------------------|---------------------------------------------------------|----------------------------------------|-------|
| ···· Components                                                         | Device                                                  |                                        |       |
| <ul> <li>Display</li> <li>Keyboard Shortcuts</li> </ul>                 | ASIO : foo_dsd_asio - my channel mapping                |                                        | ~     |
| <ul> <li>Media Library</li> <li>Networking</li> <li>Playback</li> </ul> | Buffer length                                           |                                        |       |
| Decoding<br>DSP Manager                                                 | 1000 ms                                                 |                                        |       |
| ✓ Output<br>└──ASIO                                                     | Warning: setting too low buffer length may cause s      | ome visualization effects to stop work | king, |
| Shell Integration                                                       | Output format                                           |                                        |       |
| Advanced                                                                | Output data format:                                     | Dither                                 |       |
|                                                                         | Output data format will be chosen automatically for the | selected device                        |       |
|                                                                         | ouper and format will be chosen additionately for the   | sected device.                         |       |
|                                                                         |                                                         |                                        |       |
|                                                                         |                                                         |                                        |       |
|                                                                         |                                                         |                                        |       |
|                                                                         |                                                         |                                        |       |
|                                                                         |                                                         |                                        |       |
|                                                                         |                                                         |                                        |       |
|                                                                         |                                                         |                                        |       |
|                                                                         |                                                         |                                        |       |
|                                                                         |                                                         |                                        |       |
|                                                                         |                                                         |                                        |       |
|                                                                         |                                                         |                                        |       |
|                                                                         | Reset all Reset page 2                                  | OK Cancel /                            | Apply |

 Download the *Super Audio CD Decoder plug-in ver. 0.8.4* for Foobar2000 from <u>https://sourceforge.net/projects/sacddecoder/files/foo\_input\_sacd/</u> Unzip the downloaded file. Install *foo\_input\_sacd.fb2k-component*, by double clicking on it.

```
ents > Foobar > foo_input_sacd-0.8.4
```

| Name                            | Date modified      | Туре            | Size     |
|---------------------------------|--------------------|-----------------|----------|
| 🦲 filters                       | 16.2.2014 г. 7:33  | File folder     |          |
| src .                           | 25.8.2015 r. 10:14 | File folder     |          |
| ASIOProxyInstall-0.8.3.exe      | 4.9.2015 r. 11:02  | Application     | 278 KB   |
| 🔛 foo_input_sacd.fb2k-component | 4.9.2015 r. 10:58  | foobar2000 Comp | 1 272 KB |
| 📄 readme.txt                    | 4.9.2015 r. 10:06  | Text Document   | 7 KB     |

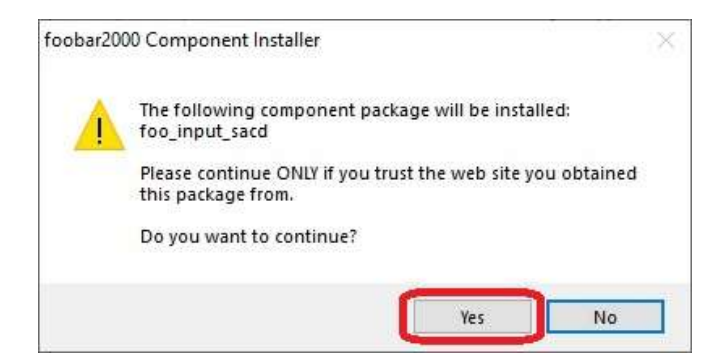

Click Yes

| Preferences: Components                                                                   |                                                                                                    |                                                                                | ? X                                                                                                    |  |  |
|-------------------------------------------------------------------------------------------|----------------------------------------------------------------------------------------------------|--------------------------------------------------------------------------------|----------------------------------------------------------------------------------------------------|--|--|
| Components                                                                                | Installed components: Right-click a component for additional c                                                                                                    |                                                                                |                                                                                                    |  |  |
| Display     Keyboard Shortcuts     Media Library     Networking     Playback     Decoding | Name<br>Album List<br>ASIO support<br>CD Audio Decoder<br>Converter                                                                                                    | Version<br>4.6<br>2.1.2<br>3.0<br>1.5.3                                        | Module<br>foo_albumlist<br>foo_out_asio<br>foo_cdda<br>foo_converter                                                                           |  |  |
|                                                                                           | Default User Interface<br>Equalizer<br>FFmpeg Decoders<br>File Operations<br>foobar 2000 core<br>Online Tagger:<br>ReplayGain Scanner<br>Standard DSP Array<br>Standard Input Array<br>700 / 6210 / 04. P. Beader | 1.4.8<br>1.2.1<br>3.4.5<br>2.3<br>1.4.8<br>0.7<br>2.3<br>1.3.2<br>1.4.8<br>1.8 | too_ui_std<br>foo_dsp_eq<br>foo_input_std<br>foo_fileops<br>Core<br>foo_freedb2<br>foo_rgscan<br>foo_dsp_std<br>foo_input_std<br>foo_input_std |  |  |
|                                                                                           | Get more components<br>Why are some components graved out?                                                                                                    | I.O<br>(unknown)                                                               | foo_input_sacd                                                                                                    |  |  |
|                                                                                           | Reset all Reset page                                                                                                    |                                                                                | OK Cancel Apply                                                                                                    |  |  |

sounds

Click Apply and restart Foobar2000

9. *Library > Configure > Tools > SACD > Output > ASIO >* ASIO Driver Mode select *DSD > Apply > OK* 

| references: SACD                                                                                                    |                                                                                                    |                                                                                                    | ?      | ×     |
|----------------------------------------------------------------------------------------------------|----------------------------------------------------------------------------------------------------|----------------------------------------------------------------------------------------------------|--------|-------|
| <ul> <li>Components</li> <li>Display</li> <li>Keyboard Shortcuts</li> <li>Media Library</li> <li>Networking</li> <li>Playback</li> <li>Decoding</li> <li>DSP Manager</li> <li>Output</li> <li>ASIO</li> <li>Shell Integration</li> <li>Tools</li> <li>ReplayGain Scanner</li> <li>SACD</li> <li>Tagging</li> <li>Advanced</li> </ul> | Output Mode:<br>PCM Volume:<br>PCM Samplerate:<br>DSD2PCM Mode:<br>Preferable Area:<br>Editable Tags<br>Editable Tags | DSD       1         +0d8       Log Overloads         44100       Load         Multistage (Floating-Point)       Load         None |        |       |
|                                                                                                    | Reset all R                                                                                                    | eset page OK (                                                                                                    | Cancel | Apply |